## Web 申込画面からの申込方法(文献複写の取寄せ)

 九州大学附属図書館のトップページ(https://www.lib.kyushu-u.ac.jp/ja)から、 「図書館を使う」>「利用ガイド」>「一般の方」を選択します。

|                                              | 九州大学附属図<br>Kyushu University L | 書館<br>ibrary                 |                     | - 標準 +<br>お問合わせ     | 日本語 English マイ/<br>アクセス 寄げ |
|----------------------------------------------|--------------------------------|------------------------------|---------------------|---------------------|----------------------------|
|                                              | НОМЕ                           | 探す・調べる                       | 図書館を使う              | 学習・教育               | 研究支援                       |
|                                              |                                |                              | 利用ガイドテナンス情報         | ー 単語目系ナ<br>ナエ・秋朝貝のカ |                            |
| 問館時間<br>2024/05/29<br>水環日                    |                                |                              | 各図書館 >              |                     |                            |
| 中央図書館<br>09:00-22:00<br>理系図書館<br>09:00-22:00 |                                | 九州大学で所蔵する図書・雑誌・<br>Search    | 電子ブッ                |                     |                            |
| 医学阅書館<br>09:00-21:00 ><br>共称了学阅書館            |                                | NEW<br>ITELIS                | Infine<br>Group Act | 一般の方」               | を選択                        |
| 09:00-21:00<br>筑朱図書館<br>09:00-20:00          | IRE                            |                              |                     |                     |                            |
|                                              |                                | - <b>- - - - - - - - - -</b> | -7 115              |                     | - 赤波約 - パクリマー カノゴ          |

 利用のための手続きのページが表示されます。 画面左側のメニューより「九大の資料を取り寄せる」をクリックします。

| Kyushu University L | ibrary                 |                                          | お問合わせ            | アクセス 寄附         |
|---------------------|------------------------|------------------------------------------|------------------|-----------------|
| НОМЕ                | 探す・調べる                 | 図書館を使う                                   | 学習・教育            | 研究支援            |
| ホーム / 一般の方 / 利用のための | 手続                     |                                          | 1                |                 |
| 利用ガイド               |                        |                                          |                  |                 |
|                     |                        |                                          |                  |                 |
| 学生・教職員の方 +          | 利用のための                 | の手続                                      |                  |                 |
| 一般の方 ー              |                        |                                          |                  |                 |
| 利用のための手続            | ご利用前に                  |                                          |                  |                 |
| 資料を利用する             | ご利用になれる                | 5方                                       |                  |                 |
| 施設・設備を利用する          | 学術にかかわる学習              | 習または研究・調査を目的                             | とする方(本学卒業生、民間機関  | 同等に所属する方を含む) はど |
| 九大の資料を取り寄せる         | なたでもこ利用いた<br>間中など、本学学生 | こたけます。ただし、単に、<br>Eの利用を優先し <mark>、</mark> | 座席を1使用するための利用はでき | *ません。また、本字の試験期  |
| レファレンス              |                        |                                          | 「九大の資料を取         | り寄せる」を選択        |
| 貴重資料等の出版・放映・        | 一時的に利用す                | される場合                                    |                  |                 |

3.「文献複写(コピー)の郵送サービス」の「各地区の受付窓口へお申込み…」のリンクをクリックします。

| 九州大学附属図書館<br>_── Kyushu University Library |                                                 |                                      | - 機学 +<br>お問合わせ                   | 日本語 English 9 ロウイン<br>アクセス 寄附 |
|--------------------------------------------|-------------------------------------------------|--------------------------------------|-----------------------------------|-------------------------------|
| HOME                                       | 探す・調べる                                          | 図書館を使う                               | 学習・教育                             | 研究支援                          |
| 学生・教職員の方 +                                 | 九大の資料を取                                         | り寄せる                                 |                                   |                               |
| -般の方 -                                     | 【個人の方】                                          |                                      |                                   |                               |
| 利用のための手続                                   | 公共図書館を通じて、本                                     | 学の図書を借り受けできる場合が                      | 「あります。最寄りの公共図書館にご                 | 相談ください。                       |
| 資料を利用する                                    | 文献複写(コピー)の郵                                     | 送サービスにより複写物を郵送す                      | 「ることも可能です。                        |                               |
| 施設・設備を利用する                                 | 【大学等学術機関に所属<br>ご 所属の機関を 通じて 取                   | する方】                                 |                                   |                               |
| 九大の資料を取り寄せる                                | 【図書館職員の方】                                       |                                      |                                   |                               |
| レファレンス                                     | こちらをご確認ください                                     | ィリック                                 |                                   |                               |
| 貴重資料等の出版・放映・イン<br>ターネット掲載等について             | 1 文計海空 (-                                       | コピー)の郵送サービ                           |                                   |                               |
| 貴重資料等の画像データの二次利<br>用について                   |                                                 |                                      |                                   |                               |
| 各館利用案内(PDF)                                | 申し込みの則に<br>• 資 <sup></sup> 4の所蔵場所にる             | って申込方法や窓口が異なりま                       | す。九大コレクションでお求めの資料                 | を検索し、所蔵場所をご確認の                |
|                                            | 上該当する窓口へ                                        | お申し込みください。                           |                                   |                               |
|                                            | <ul> <li>資料各下給失常数</li> <li>著作権法で認められ</li> </ul> | ■・ジ等かよく分からない場合は、<br>1た条件下でのみ提供しています。 | 事前にレファレンスへお問い合わせ<br>その条件は次のとおりです。 | ください。                         |
|                                            | ・雑誌論文の場合                                        | 合は、雑誌の発行後相当期間(次                      | 号の発行、または発行後3か月)を経                 | 過していること。                      |
|                                            | 。図書の場合は、                                        | 著作物全体の一部分であること                       | 。(論文集や短編集はそれぞれの作品                 | 品が1つの著作物とみなされる。)              |
|                                            | ○ 調査研究のため                                       | めに1人1部のみ利用すること。有                     | 償無償を問わず、再複写したり頒布し                 | したりしないこと。                     |

4. 窓口「医学図書館相互利用係」の「申込方法」にある、WEB申込のリンクをクリックします。

| 80                                                                                                    | 申込方法                                                                                                    |      |
|----------------------------------------------------------------------------------------------------|----------------------------------------------------------------------------------------------------|------|
| 中央図書館 参考調査係<br>電話:092-802-2482<br>E-mail: toubunken@jimu.kyushu-u.ac.jp<br>※Fax、eメール、郵便での申込は受付けておりません。   | WEB申込→こちらから                                                                                                    |      |
| 理系図書館 理系参考調査係<br>電話:092-802-2454<br>E-mail: titosanko@jimu.kyushu-u.ac.jp<br>※Fax、eメール、郵便での申込は受付けておりません。 | WEB申込→こちらから<br>※支払い方法をお選びいただけます。<br>3tep.3 申込者情報の「注記」の欄に、以<br>下の2つの内どちらか希望する支払い方法<br>を入力してください。<br>①銀行振込(手数料は申込者負担)<br>②クレジットカードまたはコンビニ払い<br>(手数料不要)                                                                                                    |      |
| 医学図書館 相互利用係<br>電話: 092-642-6039<br>E-mail: tirsougo@jimu.kyushu-u.ac.jp<br>※Fax、eメール、郵便での申込は受付けておりません。   | <ul> <li>WEB申込→こちらから</li> <li>※支払い方法をお言へいただけます。</li> <li>step.3 申込者情報の(注記)の欄に、以下の2つの内どちら2 希望する支払い方法</li> <li>を入力してください。</li> <li>③君行振込(手数料は,取込者負担)</li> <li>③クレジットカードま、はコンビニ払い</li> <li>(手数料不要)</li> <li>詳しくはこちら・医学品事館web申込方法</li> <li>(PDF)</li> </ul> |      |
| 芸術工学図書館 情報サービス係<br>電話: 092-553-9490<br>E-mail: tgsabisu@jimu.kyushu-u.ac.jp                              | 個人の方は、お近くの公式 R書館を通じて<br>お申込み下さい。<br>既にやり取りがある機関は<br>EB申込も可<br>能                                                                                                    |      |
| 筑集図書館 図書係<br>電話: 092-583-7020                                                                            | web#<br>◎愛絵<br>「Web申込→こちらから」を                                                                                                    | クリック |

5. 「同意画面」が表示されるので、条件をお読みいただき、「同意する」にチェック後、「依頼 する」ボタンをクリックします。

| <b>门</b> 九:                                                 | 州大学附属図書館<br>shu University Library                                                          |                                          |                         | - 標準 + 日本                      | 本語 English <sup>-フ</sup> ログイン<br>アクセス 寄附 | 3      |
|-------------------------------------------------------------|---------------------------------------------------------------------------------------------|------------------------------------------|-------------------------|--------------------------------|------------------------------------------|--------|
| н                                                           | DME B                                                                                       | <b>Rす・調べる</b>                            | 図書館を使う                  | 学習・教育                          | 研究支援                                     |        |
| ホーム / 文献                                                    | 复写の郵送サービス                                                                                   | 12                                       |                         |                                |                                          |        |
| <b>文献複写</b><br>同意画面<br>1.複写物の<br>2.複写物は<br>3.この申し<br>4.申込み後 | の郵送サービス<br>使用目的は調査研究など<br>再複写したり頒布したり<br>込みによって生じる著作材<br>のキャンセルはできません                       | 晋作権法に定められた<br>できません。<br>峯に関する一切の責任<br>も。 | 目的に限られます。<br>は申込者が負います。 | 「同意す<br>し、「次<br>クリック。          | する」を選打<br>へ」ボタンな<br>。                    | 尺<br>を |
|                                                             | 1 Alfonominanii dar anni (*<br>Anni Alfonominanii dar anni (*<br>Anni Alfonominani anni (*) |                                          | 司意します ○ 同意しません<br>次へ    |                                |                                          |        |
| Г, tr                                                       | 州大学附属図書館<br>ushu University Library                                                         |                                          | <b>#</b> 71             | ト<br>大<br>防<br>検索<br>Google 提供 | 問合わせ >サイトポリシー                            |        |

| <雑誌><br>日太小り        | ₽私学≰                      | ≥独誌                                    |                                                   |
|---------------------|---------------------------|----------------------------------------|---------------------------------------------------|
| ニホンショウ              | ニカガッカ                     | ゴイザッシ                                  |                                                   |
| 責任表示                | 日本小児                      | 科学会                                    |                                                   |
| データ種別               | 雑誌                        |                                        |                                                   |
| 出版者                 | 東京:日                      | 本小児科学会                                 |                                                   |
| 出版年                 | 1951-                     |                                        |                                                   |
| 本文言語                | 日本語                       |                                        |                                                   |
| 大きさ                 | ∰; 26c                    | m                                      |                                                   |
| - 所蔵情               | 報                         |                                        |                                                   |
| 所蔵巻号をク              | リックする。                    | と、詳細が確認で                               | きます。                                              |
| 所計                  | 鐵場所                       | 年次                                     |                                                   |
| 倍 朝朝血腫病:<br>別応救除    | eHan                      | 1953-1971                              | 57(),58(),59-64,65(),66-67,70-73,74(),75<br>55-57 |
| 医学网 雜誌書             | ų.                        | 1951-2024                              | 55-119,120(1-3,5-12),121-127,128(1-5)+            |
| ■書誌詳<br>別書名         | 細<br>その他の<br>その他の<br>その他の | タイトル: The jo<br>タイトル:日児誌<br>タイトル: JJPS | urnal of the Japan Pediatric Society              |
| 変遷注記                | 継続前誌                      | :兒科雜誌 / 處和                             | <b>*</b>                                          |
| 著者標目                | 日本小児                      | 科学会 <二ホン                               | ショウニカ ガッカイ>                                       |
| 書誌ID                | 200003                    | 5084                                   |                                                   |
|                     | 000165                    | 43                                     |                                                   |
| ISSN                | -                         |                                        |                                                   |
| ISSN<br>NCID        | AN0019                    | 2248                                   |                                                   |
| ISSN<br>NCID<br>登録日 | AN0019                    | 2248                                   |                                                   |

NCIDの調べ方

申込み事項にある 『NII書誌ID(N CID)』は、当館の 蔵書検索システム 『九大コレクション』 でも調べられます。 当該書誌の書誌詳 細を開くと、NCIDか 掲載されています。

## 6. 必要事項を入力し、「次へ」をクリックします。

| HOME                                                                  | 探す・調べる                                                     | 図書館を使う               | 学習・教育               | 研究支援             |
|-----------------------------------------------------------------------|------------------------------------------------------------|----------------------|---------------------|------------------|
| ホーム / 文献複写の勇                                                          | B送サービス / 文献複写の郵送サービス                                       |                      |                     |                  |
| 文献複写の郵                                                                | 送サービス                                                      |                      |                     |                  |
|                                                                       |                                                            |                      |                     |                  |
| step.1 ک                                                              | て献情報 step.2                                                | 送付詳細                 | step.3 申            | 込者情報             |
|                                                                       |                                                            |                      |                     |                  |
| step.4 🕅                                                              | 進認画面                                                       |                      |                     |                  |
| 文献情報                                                                  |                                                            |                      |                     |                  |
| 分からない項目は、                                                             | 「不明」と入力してください。                                             | <b></b>              |                     |                  |
| * 入力必須                                                                |                                                            | 【                    | 気頼は1論文を していた。       | 1件とします。          |
| * * 2つの入力項目の<br>* * * 2つの入力項目の                                        | のつち、いすれかが必須です。<br>洞日のうち、いずれかが必須です                          |                      | 」一巻号じも、詞<br>の数だけお中い | m又か復致の<br>しみください |
| 200八月年<br>刊行物名 *                                                      | 日本小児科学会雑誌                                                  |                      | いないいの中化             |                  |
|                                                                       | 例) 〇〇〇研究紀要                                                 | J                    |                     |                  |
| 論文名(コピー箇所)<br>**                                                      | インフルエンザ陸内法行をゼロにしま                                          | 1                    |                     |                  |
|                                                                       | 例) △△△△の分析                                                 | +4                   | +=+ / /             |                  |
| 著者                                                                    | 宮田晃一郎 他                                                    | 縦                    | ±誌メイトルは<br>ださい      | いいっている           |
|                                                                       | 例)九大太郎                                                     |                      | . / C V 'o          |                  |
| 出版社                                                                   | 日本小児科学会           例) × × 出版社                               | J                    |                     |                  |
| ISSN(雑誌番号)                                                            | 0001-6543                                                  |                      |                     |                  |
|                                                                       | 例)1234-5678                                                |                      | _                   |                  |
| ISBN(図書番号)                                                            |                                                            | 書誌情報流用               |                     |                  |
| <ul> <li>ISBNが分かる場</li> <li>OpenDB □に登</li> </ul>                     | 合は、入力後に「書誌情報流用」ボタンを<br>録があるデータであれば、自動で書誌 <sup>信報</sup> ?   | 甲してください。<br>が入力されます。 |                     |                  |
|                                                                       |                                                            | )                    |                     |                  |
| NII書誌ID(NCID)                                                         | AN00192248<br>例)AN01234567                                 |                      |                     |                  |
| 卷号 <b>* * *</b>                                                       | 117(5)                                                     |                      |                     |                  |
|                                                                       | 例) 2巻6号                                                    | J.                   |                     |                  |
| 年次 * * *                                                              | 2013                                                       | )                    |                     |                  |
|                                                                       | 199) 2005                                                  | 1                    |                     |                  |
|                                                                       |                                                            | J                    |                     |                  |
| ページ * *                                                               | 918<br>例)5-16ページ                                           |                      |                     |                  |
| ページ <b>**</b><br>モノクロ/カラー <b>*</b>                                    | 918<br>例)5-16ページ<br>カラーページはカラーコピーを希 ~                      | ]                    |                     |                  |
| ページ * *<br>モノクロ/カラー *<br>所蔵館 *                                        | 918<br>例) 5-16ページ<br>カラーページはカラーコピーを希 〜<br>医学図書館 〜          | ]                    |                     |                  |
| ページ <b>**</b><br>モノクロ/カラー <b>*</b><br>所蔵館 <mark>*</mark><br>依頼番号 (任意) | 918<br>例)5-16ページ<br>カラーページはカラーコピーを希 ~<br>医学図書館 ~<br>24-001 | ]<br>]               |                     |                  |

7. 複写物の送付先を入力し、「次へ」をクリックします。

| step.1      | 文献情報       | step.2 送付詳細 | step.3 申込者情報 | step.4 確認画面 |
|-------------|------------|-------------|--------------|-------------|
| 送付方法        |            |             |              |             |
| 複写物送付先      |            |             |              |             |
| 送付方法        | ● 普通郵便 ○ : | 速達          |              |             |
| 郵便番号        | 812-8582   |             |              |             |
| 住所*         | 福岡県福岡市東国   | 区馬出3-1-1    |              |             |
| <b>嘉生</b> * | 力州大学附属病    | ☆ 総務課       |              |             |

8.「申込者情報」を入力し、「次へ」をクリックします。

|               | 探す・調べる                      | 図書館を使う      | 学習・教育     | 研究支援      |
|---------------|-----------------------------|-------------|-----------|-----------|
| ホーム / 文献複写の郵  | 送サービス / 文献複写の郵送サービス / 文献複写/ | の鄭送サービス     |           |           |
|               |                             |             |           |           |
| 文献複写の郵送       | 送サービス                       |             |           |           |
| step.1 文      | 献情報 step.2 送付計              | #細 step.3 月 | 申込者情報 st  | -p.4 確認画面 |
|               |                             |             |           |           |
| 申込者氏名 *       | 九大太郎                        | 齐           | 复写物を甲し込ま  | れたご本人の名言  |
| 機関名           | 九州大学附属病院 総務課                |             |           |           |
| 機関担当者名        | 福岡花子                        |             |           |           |
| E-mail *      | kyudaib@demo.kyushu-u.ac.jp |             | 「お由いみいただん | ブロムキの情報   |
| E-mail(確認用) * | kyudaib@demo.kyushu-u.ac.jp | 10110       |           | こ近当日の時報   |
| 電話 *          | 092-642-1234                |             |           |           |
| FAX           | 092-642-9999                |             |           |           |
| 2020          | オンライン決済                     |             |           |           |
| 注記            |                             |             | 法を選択し、記載  | えする       |
| 注記            |                             |             |           |           |

9. 「確認画面」が表示されますので、各入力事項を確認し、間違いがあれば、「修正」ボタンをクリックし修正します。

※必要あれば、ここで画面コピーをお取りください。 間違いなければ、「依頼する」ボタンをクリックします。

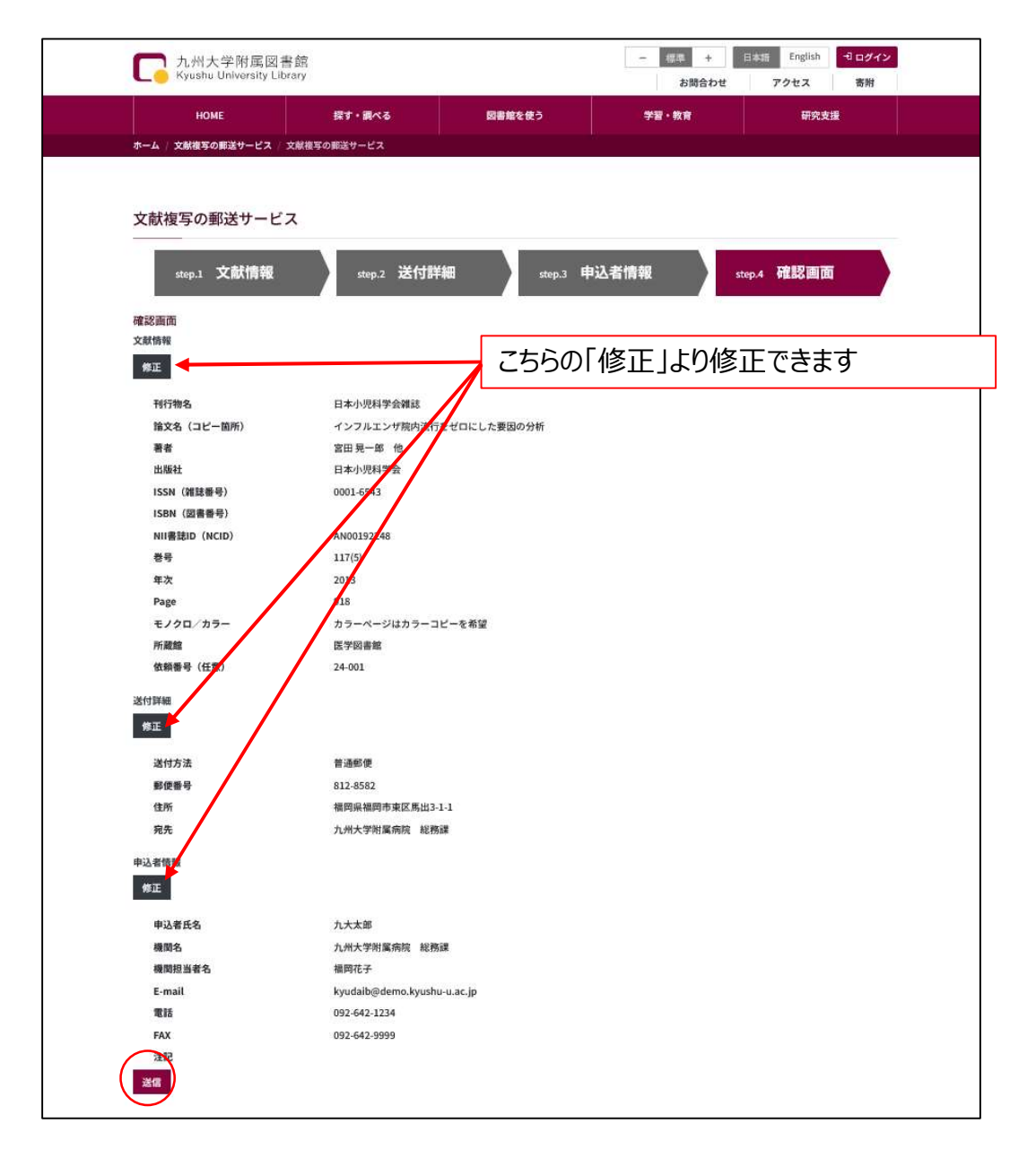

10. 9. で申し込みが完了すると、「申込者情報」で入力されたメールアドレスへ申込み内容の確認メールが届きます。

※お申し込み後に、申込み内容を修正したい場合や取り消される場合は、上記メールへの返信か、お電話にてお知らせください。

※事情により謝絶させて頂く際は、メールにてお知らせいたします。

## 料金のお支払い方法について

● 複写完了後にメールにて料金通知をいたしますので、銀行振込み、またはオンラ イン決済にてお支払いください。

> お振込みの確認後に、複写物を発送させていただきます。(前納) 複写料金 モノクロ: 60円/枚 カラー: 70円/枚

- 複写料金の他に送料がかかります。
- お支払いは、発送物単位となります。
- ●銀行振込みの場合は、振込口座番号が料金通知毎に変わります(パーフェクト 口座)。複数件ある場合は、できるだけまとめてお申し込みいただく方が振り込み 手数料がお得です。(「三井住友銀行」の口座よりお振込みいただければ、振 込手数料は無料となります)
- オンライン決裁の場合は、クレジット払いか、コンビニ払いになります。
- 領収書の発行はできません。

(お問い合わせ先) 〒812-8582 福岡市東区馬出3-1-1 九州大学医学図書館 相互利用係 TEL:092-642-6039 FAX:092-642-6041 e-mail:tirsougo@jimu.kyushu-u.ac.jp